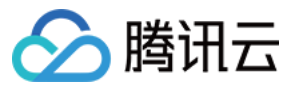

# 腾讯云搜 快速入门

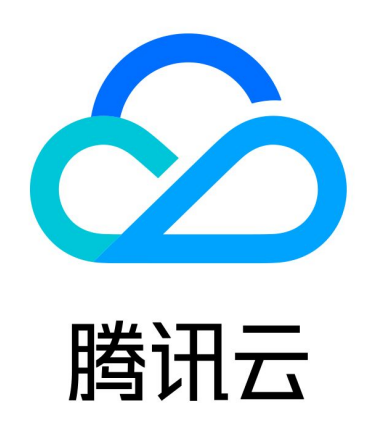

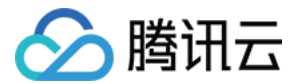

【版权声明】

©2013-2024 腾讯云版权所有

本文档(含所有文字、数据、图片等内容)完整的著作权归腾讯云计算(北京)有限责任公司单独所有,未经腾讯 云事先明确书面许可,任何主体不得以任何形式复制、修改、使用、抄袭、传播本文档全部或部分内容。前述行为 构成对腾讯云著作权的侵犯,腾讯云将依法采取措施追究法律责任。

【商标声明】

# 🕗 腾讯云

及其它腾讯云服务相关的商标均为腾讯云计算(北京)有限责任公司及其关联公司所有。本文档涉及的第三方主体 的商标,依法由权利人所有。未经腾讯云及有关权利人书面许可,任何主体不得以任何方式对前述商标进行使用、 复制、修改、传播、抄录等行为,否则将构成对腾讯云及有关权利人商标权的侵犯,腾讯云将依法采取措施追究法 律责任。

【服务声明】

本文档意在向您介绍腾讯云全部或部分产品、服务的当时的相关概况,部分产品、服务的内容可能不时有所调整。 您所购买的腾讯云产品、服务的种类、服务标准等应由您与腾讯云之间的商业合同约定,除非双方另有约定,否 则,腾讯云对本文档内容不做任何明示或默示的承诺或保证。

【联系我们】

我们致力于为您提供个性化的售前购买咨询服务,及相应的技术售后服务,任何问题请联系 4009100100或 95716。

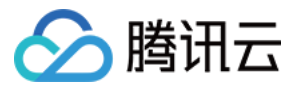

# 快速入门

最近更新时间: 2024-03-14 10:10:43

以接入一个应用类 App 的应用搜索为例。通过该示例将展示如何完成一个搜索服务,并了解应用接入的流程。

在 腾讯云搜 TCS 产品介绍页 单击**立即申请**,进入"腾讯云搜内测申请"页面,提交内测申请。申请审核通过的用 户可直接进入腾讯云搜控制台,然后根据系统提示创建应用。

## 创建应用

创建应用的目的是需要开发者告诉我们应用的基本信息、用于搜索的字段是哪些,并设置好每个字段的搜索属性。

#### 填写基本信息

- 应用名称: 应用的名称,例如,XX公司\_XX产品\_XX应用。
- 应用描述:填写所创建的应用信息、需求信息等,以便于管理员审核。

| 新建应用 |        |                          |               | 帮助中心 联系我们 |
|------|--------|--------------------------|---------------|-----------|
| 基    | 本信息填写  | 定义应用结构                   | 确认设置          | 创建成功      |
|      | -0     | 2                        |               | 4         |
|      |        |                          |               |           |
|      | *应用名称: |                          |               |           |
|      |        | 请填写应用的名称, 可由中文、英文、数字或下划线 | 线组成,不超过20个字符。 |           |
|      | *应用描述: | 请简单的描述您的应用               |               |           |
|      |        |                          |               |           |
|      |        |                          |               |           |
|      |        |                          |               |           |
|      |        |                          |               |           |
|      |        | 0/600                    |               |           |
|      |        |                          |               | 保存并下一步    |

#### 定义应用结构

开发者需要在"定义应用结构"页面配置用于搜索服务的数据。这些数据将用于搜索结果的召回、排序、筛选等。 用户可以采用"用户自定义"模板或其他内置模板。其中资讯类模板、小说类模板和应用类模板为典型的数据模

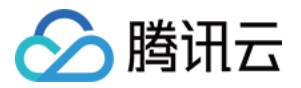

#### 板,相对于用户自定义模板,融合了大量纠错、排序方面的经验与模型。

| 新建应用              | ]     |        |       | 帮助中心  | 联系我们       |
|-------------------|-------|--------|-------|-------|------------|
| 基本信息填写            |       | 定义应用结构 | 确认设置  | 创建成功  |            |
|                   |       | 2      |       |       |            |
|                   |       |        |       |       |            |
|                   |       |        |       |       |            |
|                   | 用户自定义 | 资讯类模板  | 小说类模板 | 应用类模板 |            |
| $\langle \rangle$ | 610   | $\Box$ |       |       | $\bigcirc$ |
|                   |       |        |       |       |            |
|                   |       |        |       |       |            |

#### 配置文本域字段:

文本域适合于文本类型的数据,是希望被用户搜索到的字段,主要用于搜索结果的召回。

- 字段名称: 数据字段名, 仅支持英文和下划线, 必填。
- 字段描述: 描述该字段代表的含义,选填,对搜索结果无影响。
- 数据长度:指该字段文本的最大长度,允许设置一个长文本字段。
- 重要性:对影响搜索结果排序的因子"文本相关性"造成影响。主要有不重要、一般、重要、很重要和非常重要
  五种层级。

如应用网站的应用名、应用别名、开发者名、app描述均属于文本域字段。详见下图:

| 文本域字段  | 3    |       |       |      |    | 配置说明 |
|--------|------|-------|-------|------|----|------|
| 编号     | 字段名称 | 字段描述  | 数据长度  | 重要性  | 摘要 | 操作   |
| 1      | ТА   | 应用名   | 短文本 ▼ | 重要 ▼ |    | 删除   |
| 2      | ТВ   | 应用别名  | 短文本 ▼ | 一般▼  |    | 删除   |
| 3      | TC   | 开发者名  | 短文本 🔻 | 一般▼  |    | 删除   |
| 4      | TD   | app描述 | 短文本 🔻 | 重要 ▼ |    | 删除   |
| + 马上添加 |      |       |       |      |    |      |

#### 配置数值域字段:

数值域字段适用于数值类型的数据。如评分、下载量、大小、评论量等。该字段中的字符串值必须可以转化为数 字,主要用于搜索的排序。

数值域字段必须包含一个主键和权威字段。

• **主键:** 用来唯一标识一条数据,该字段用于向您返回结果时使用。此字段必须为可转化为数字的值,该值建议在 uint64\_t 的范围内,采用 Hash 值等产生。

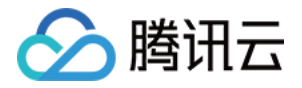

权威字段:数值域中最能代表一条数据好坏的数值字段。例如,视频可以以播放量衡量好坏,商城以交易量衡量。云搜排序模块会给予权威数值高的结果进行打分调权,提升排序,权威度低的适当降低排序。

• 数据类型:用户根据该数值可能的最大范围来选择,如果实际值超过配置的范围,将会出错。经纬度只能选择浮 点型。

如应用网站中 appid、下载量、装机量、应用评分数属于数值域字段。其中 appid 属于主键;五星评分数属于权 威,最能代表一个应用的重要程度。详见下图:

| 数值域字段 | 9    |        | 提示: 请慎重设置主 | 键, 未来对记录的更新 | 新和删除只能通过主 | 键进行。 |
|-------|------|--------|------------|-------------|-----------|------|
| 编号    | 字段名称 | 字段描述   | 数据类型       | 权威          | 主键 💡      | 操作   |
| 5     | NA   | appid  | 无符号整型 ▼    | ۲           | ۲         | 删除   |
| 6     | NB   | 下载量    | 无符号整型 ▼    | ۲           | ۲         | 删除   |
| 7     | NC   | 装机量    | 无符号整型 ▼    | ۲           | ۲         | 删除   |
| 8     | ND   | 开发公司ID | 无符号整型 ▼    | ۲           | ۲         | 删除   |
| 9     | NE   | 五星评分数  | 无符号整型 ▼    | ۲           | ۲         | 删除   |
| 10    | NF   | 四星评分数  | 无符号整型 ▼    | ۲           | ۲         | 删除   |
| 11    | NG   | 三星评分数  | 无符号整型 ▼    | ۲           | ۲         | 删除   |
| 12    | NH   | 两星评分数  | 无符号整型 ▼    | ۲           | ۲         | 删除   |
| 13    | NI   | 一星评分数  | 无符号整型 ▼    | ۲           | ۲         | 删除   |
|       |      | + 马上添加 |            |             |           |      |

#### 分类域字段配置:

用于分类检索的字段,主要满足对搜索结果按照分类筛选的需求,不用于搜索。将不进行分词处理,整体创建索 引。字段可根据需要添加,如下图,添加完成后,单击**保存并下一步**。

分类域字段 👔

| 编号     | 字段名称       | 字段描述 | 操作 |  |  |
|--------|------------|------|----|--|--|
| 14     | 不超过20个英文字符 | 字段描述 | 删除 |  |  |
| + 马上添加 |            |      |    |  |  |
|        |            |      |    |  |  |

#### 确认明细

明细展示应用之前所填写的所有信息,包括应用基本信息、应用结构等,以便于用户确认。根据页面提示完成确认 信息后,由于需要为您配置服务,因此需花费一些时间。

#### 创建成功

保存并下一步

上一步

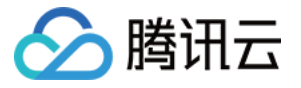

创建成功后,如果您是首次使用,建议您选择体验版,可以免费试用一段时间,最多可以拥有5个体验版应用。单击 【现在试用】进行试用。如果您已经试用过,也可以直接购买搜索服务,购买流程详见 购买指导。 新建应用 帮助中心 联系我们 基本信息填写 定义应用结构 确认设置 创建成功 创建成功,请选择搜索服务 体验版 专业版 极速版 30 元/月 45~8500元/月 250 ~ 不限元/月 免费试用15天 文档量:0.1G 文档量:0.2G~100G 文档量:1G~1000G 每秒搜索请求峰值:10次 ~ 100次 每秒搜索请求峰值:10次~10000次 每秒搜索请求峰值:10次 高级服务 高级服务 高级服务 普通分词
 接域检索 普通分词
 接域检索 普通分词
 按域检索 位置服务
 高级排序 位置服务
 高级排序 智能联想 智能联想 高级纠错 极速查询 您还有3次免费试用机会 立即购买 现在试用 立即购买 教我选择 加入技术交流群

#### 单击**现在试用**后,您已获得试用权限,将进入如下页面。

| 基本信息                          | 上传数据 体验测试 删除应用                             |
|-------------------------------|--------------------------------------------|
| 测试去(ID :38420002)<br>应用描述:测试2 | 安全凭证:secretKey<br>创建时间:2016-01-15 14:51:44 |
| ●免费试用中 涵 6天                   |                                            |
| 文档量: 0/0.1G                   |                                            |
| 本月每秒搜索请求量峰值: 0/10次            |                                            |
| <b>立即选购</b> 您还可以选择更高级的服务      |                                            |
| 暂停服务                          |                                            |
|                               |                                            |

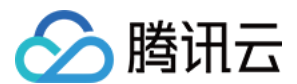

### 数据上传

搜索先要有数据,您需要按照创建应用时设置的字段及属性,提供相应的数据。腾讯云搜现阶段支持 API、SDK、 页面文件上传三种方式。

通过 API、SDK 上传数据,请参照 API 使用手册。本文通过页面文件上传的方式体验此功能。接口使用方法详见 API 使用说明。

#### 在**应用管理 > 基本信息**中,单击**上传数据**。

| 应用管理                     | 帮助中心 联系我们                 |
|--------------------------|---------------------------|
| testxj +                 |                           |
| 基本信息                     | 上传数据 体验测试 删除应用            |
| testxj (ID: 84890002)    | 安全凭证: secretKey           |
| 应用描述:测试使用                | 创建时间: 2020-04-29 11:08:30 |
| ◆免费试用中 涵 • 天             |                           |
| 文档量: 💿 🔵 0.001G/0.1G     |                           |
| 本日每秒搜索请求量峰值: 0/10次       |                           |
| <b>立則选购</b> 您还可以选择更高级的服务 |                           |
| 暂停服务                     |                           |

#### 数据格式为 json 格式,可参考数据模板添加。如果您的配置为:

#### 文本字段

| 编号     | 字段名称 | 字段描述 | 数据长度  | 重要性  | 操作 |  |
|--------|------|------|-------|------|----|--|
| 1      | ТА   | 标题   | 短文本 🖌 | 重要 🗸 | 删除 |  |
| 2      | ТВ   | 正文   | 短文本 🗸 | 一般 🗸 | 删除 |  |
| + 马上添加 |      |      |       |      |    |  |

#### 数值字段

| 编号     | 字段名称 | 字段描述 | 数据类型    | 权威 | 主键 | 操作 |  |
|--------|------|------|---------|----|----|----|--|
| 3      | NA   | 新闻ID | 无符号整型 🖌 | ۲  | ۲  | 删除 |  |
| 4      | NC   | 新闻类型 | 有符号整型 🗸 | ۲  | ۲  | 删除 |  |
| + 马上添加 |      |      |         |    |    |    |  |

#### 则您可以按照如下提供数据:

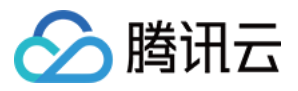

|   | r. |  |
|---|----|--|
| E |    |  |
|   | L  |  |
|   |    |  |

| "content":{                    |
|--------------------------------|
| "TA":"新闻一",                    |
| "TB":" <b>小王家种出了新型可食用植物</b> ", |
| "NA":"12304",                  |
| "NB":" <b>民生类</b> ",           |
| },                             |
| {                              |
| "TA":"新闻二",                    |
| "TB":"娱乐圈新出一女生组合",             |
| "NA":"12305",                  |
| "NB":"娱乐类",                    |
| },                             |
| "op_type":"add"                |
| }                              |
|                                |

# 捜索

上传数据后,可在**应用管理 > 体验测试**中体验搜索服务。腾讯云搜还可以通过 API、SDK 检索接口进行搜索,接 口使用方法详见 API 使用说明。单击**高级搜索**可体验更多搜索参数配置。

| 应用管理 >   | 体验测  | 川试             |       |       |              |   |         | 帮助中心 | 联系我们 |
|----------|------|----------------|-------|-------|--------------|---|---------|------|------|
|          | +    |                |       |       |              |   |         |      |      |
|          |      |                |       |       |              |   |         |      |      |
|          |      |                |       |       |              |   |         |      |      |
|          | 请输入  | 与您的应用相关的内容     | 容进行搜索 |       |              |   | 搜索      | 高级搜索 |      |
| 高级搜索设    | 置    |                |       |       |              |   |         |      | 部分   |
| 业务参数     |      |                |       |       |              |   |         |      |      |
| 是否Smartb | ox:  | 否 <b>∨</b>     | 8     | 打开高亮: | 打开 🗸         | 9 | 二次检索:   | 关闭   | • 8  |
| 分类检      | 索: [ | [C:CA:example] | 0     | 数值过滤: | [N:AA:41:41] | 0 | 最大返回篇数: | 300  | 0    |
| 排序类      | 型:   | 文本相关性降序 🛛 🗸    | 8     |       |              |   |         |      |      |

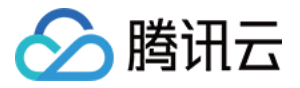

至此,您已经享受了基本的搜索服务。如果您对搜索服务有更高的需求,可以参照高级组件部分进行配置。同时, 可以在**应用管理**中修改上面创建应用过程中的配置。